# Online Banking Enrollment

## Start banking where you are with our state-of-the-art online banking. Follow these simple steps below to enroll your accounts today.

Before you begin the enrollment process, we recommend that you have your account information accessible, which can be found in your new account packet.

### ~ STEP 1 ~

Visit Oakworth Capital.com. Click the "Enroll Business" link beneath Client Login.

You will be prompted to accept the Electronic Disclosure Consent Statement and the Internet Banking and Bill Payment Agreement. To agree, select the box in the lower right hand corner then click "I Agree." Your web browser will also display a message letting you know that you must have an account to register for Online Banking.

|                                                  | Client Login | user | ********* | Log in |
|--------------------------------------------------|--------------|------|-----------|--------|
| Enroll   Enroll Business   Demo   Forgot Passcod |              |      |           |        |

### ~ STEP 2 ~

Once you have accepted the disclosures and agreements, you will be prompted to complete the Online Internet Banking Enrollment Form. On the bottom portion of the form you should enter the account number(s) for the account(s) that you wish to enroll. All of your account information can be found in your new account packet. Click "Continue" when you have entered all your information.

| Account Number          | Nickname+         | Account Type                       | Billpay ++ |
|-------------------------|-------------------|------------------------------------|------------|
| 23456789                | Operating Account | Checking & Money Market Accounts 🔹 |            |
| 27865215                | Payroll Account   | Checking & Money Market Accounts 🔹 |            |
| 95467823                | Loan Account      | Loan                               |            |
|                         |                   | Checking & Money Market Accounts   |            |
|                         |                   | Add More                           | Accounts   |
| Continue ··Cancel······ |                   |                                    |            |

#### ~ STEP 3 ~

Now you will be prompted to establish your Access ID and Passcode as well as your Security Verification Questions and Answers. Click "Continue" to proceed to the final step. You will have an opportunity to verify your information. If changes are necessary, click "Back." Otherwise click "Submit" to complete the process.

| Access ID:       | jsmith |  |
|------------------|--------|--|
| *Passcode:       | •••••  |  |
| Verify Passcode: |        |  |

The enrollment process is now complete. You will receive an email within 24–48 hours from Oakworth Capital once your enrollment application is approved.

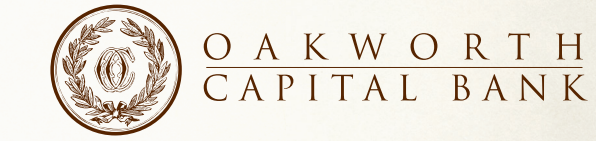

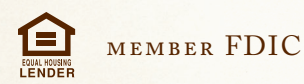